## Instalação e Configuração Mozilla Firefox 41.0.2

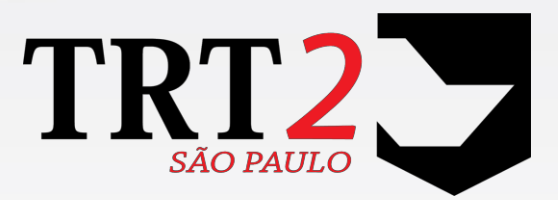

Tribunal Regional do Trabalho da 2ª Região

Secretaria de Tecnologia da Informação

Novembro de 2016

**1.** Certifique-se que nenhuma versão do Mozilla Firefox esteja instalada em seu computador (Antes de iniciar o passo a passo, salve este Manual em PDF em sua máquina).

- Caso não exista nenhuma versão instalada, pule para o 2° passo.
- Caso exista alguma versão instalada, prossiga com os passos abaixo.

**1.1** Acessar o item **Programas e Recursos** dentro do Painel de Controle do Windows.

**Windows 7**: Iniciar do Windows> Painel de Controle> Programas e Recursos, conforme imagem abaixo:

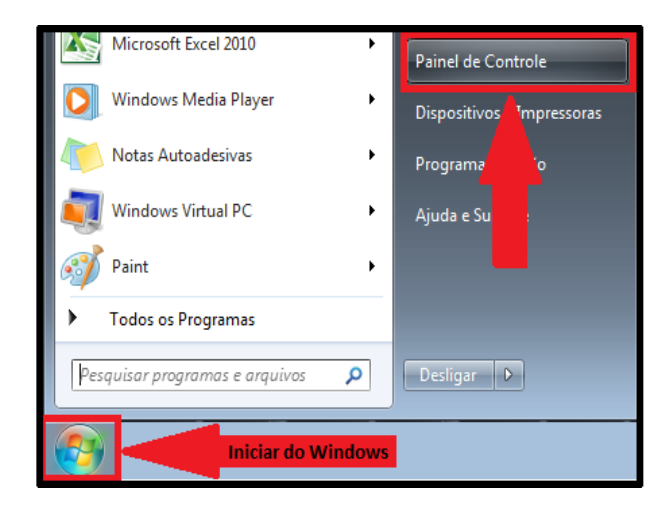

Windows 10: Clicar com o botão direito do mouse em cima do

**Iniciar do Windows**> Painel de Controle> Programas e Recursos, conforme imagem abaixo:

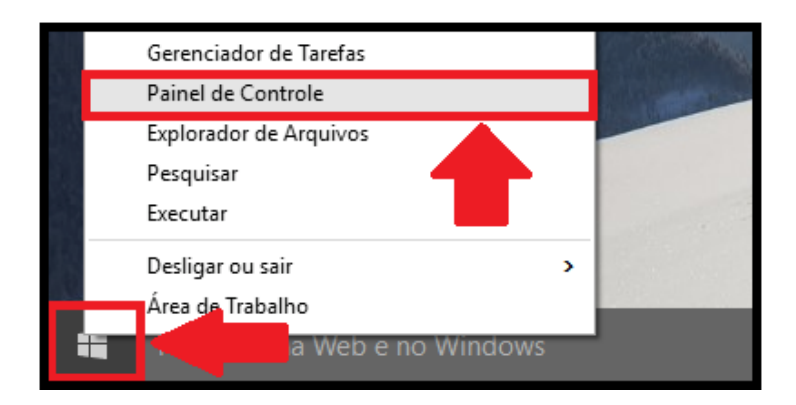

**1.2** Selecionar a opção Programas e Recursos> apresentara uma lista de programas, encontre e desinstale <u>clicando com o botão direito do mouse</u> <u>em cima do programa</u> o "**Mozilla Firefox**" e o "**Mozilla Maintenance Service**".

Conforme imagens abaixo:

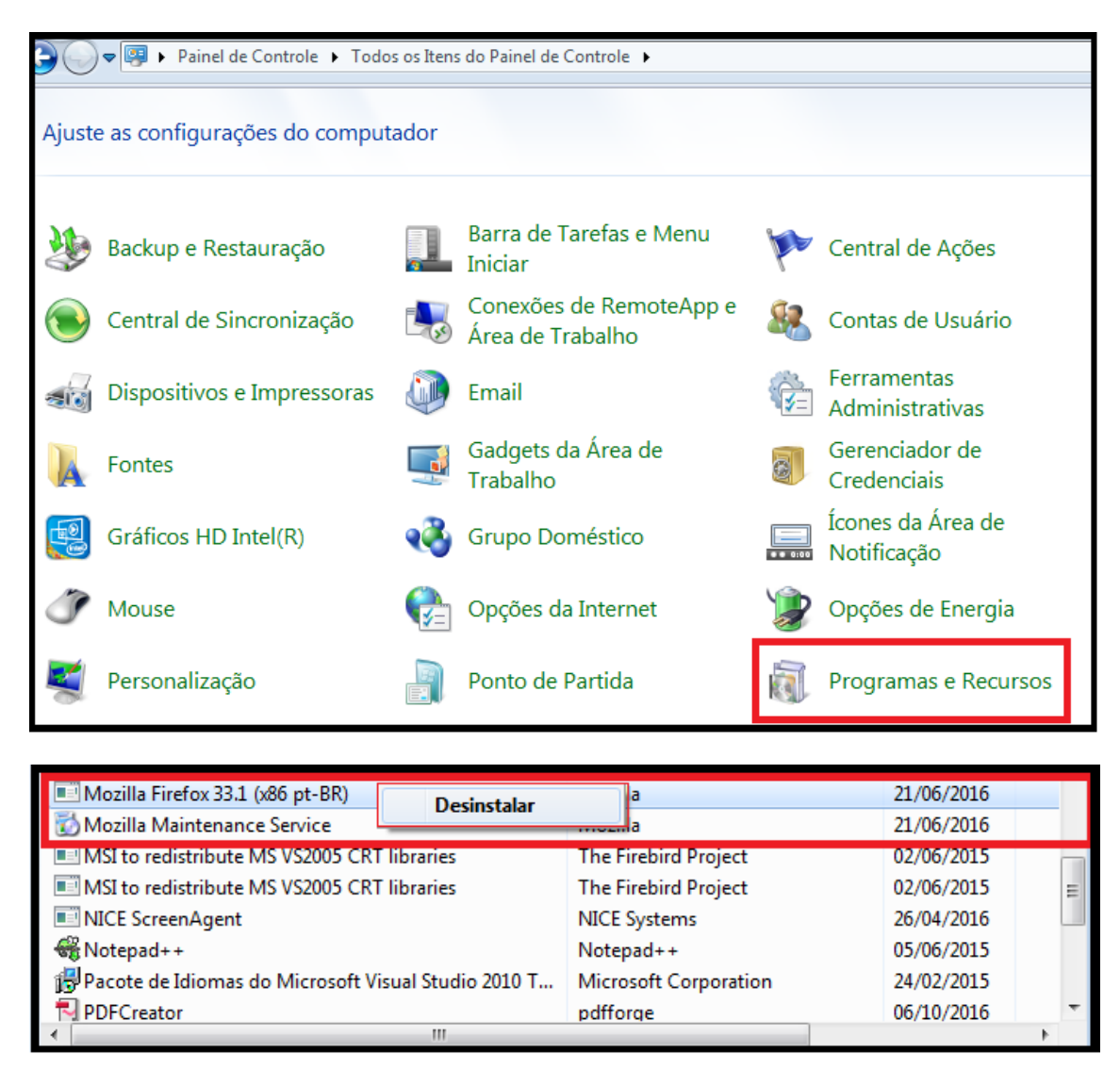

 Inicie qualquer outro navegador instalado na máquina. (Exemplos: Internet Explorer, Google Chrome).

3. Acesse o Link: <u>https://ftp.mozilla.org/pub/firefox/releases/41.0.2/win32/pt-BR/</u>

4. Faça download do Mozilla Firefox versão 41.0.2 (40M).

Clicar no **Firefox Setup 41.0.2.exe** conforme destaque na imagem abaixo:

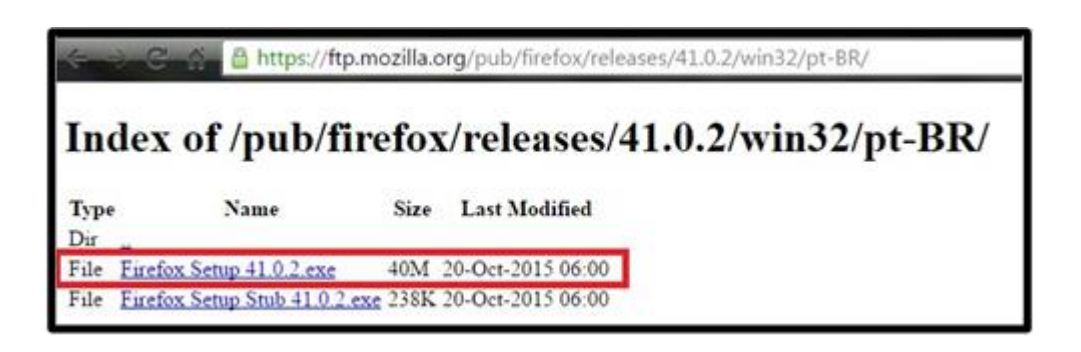

**5.** Após o Download, abrir e executar o instalador:

Abrir Sempre abrir arquivos deste tipo Mostrar na pasta Cancelar T) Firefox Setup 4 Abrir Arquivo - Aviso de Segurança х Deseja executar este arquivo? Nome: .... Downloads\Firefox Setup 41.0.2 (2).exe omecedor: Mozilla Corporation Tipo: Aplicativo Origem: C:\Users\ Downloads\Firefox Se... Executar Cancelar Sempre perguntar antes de abrir este arquivo Embora arquivos provenientes da Internet possam ser úteis, este tipo de arquivo pode danificar seu computador. Só execute software de editores em que você confia. Qual é o risco?

Conforme imagens abaixo:

**6.** Após executar, clicar em avançar:

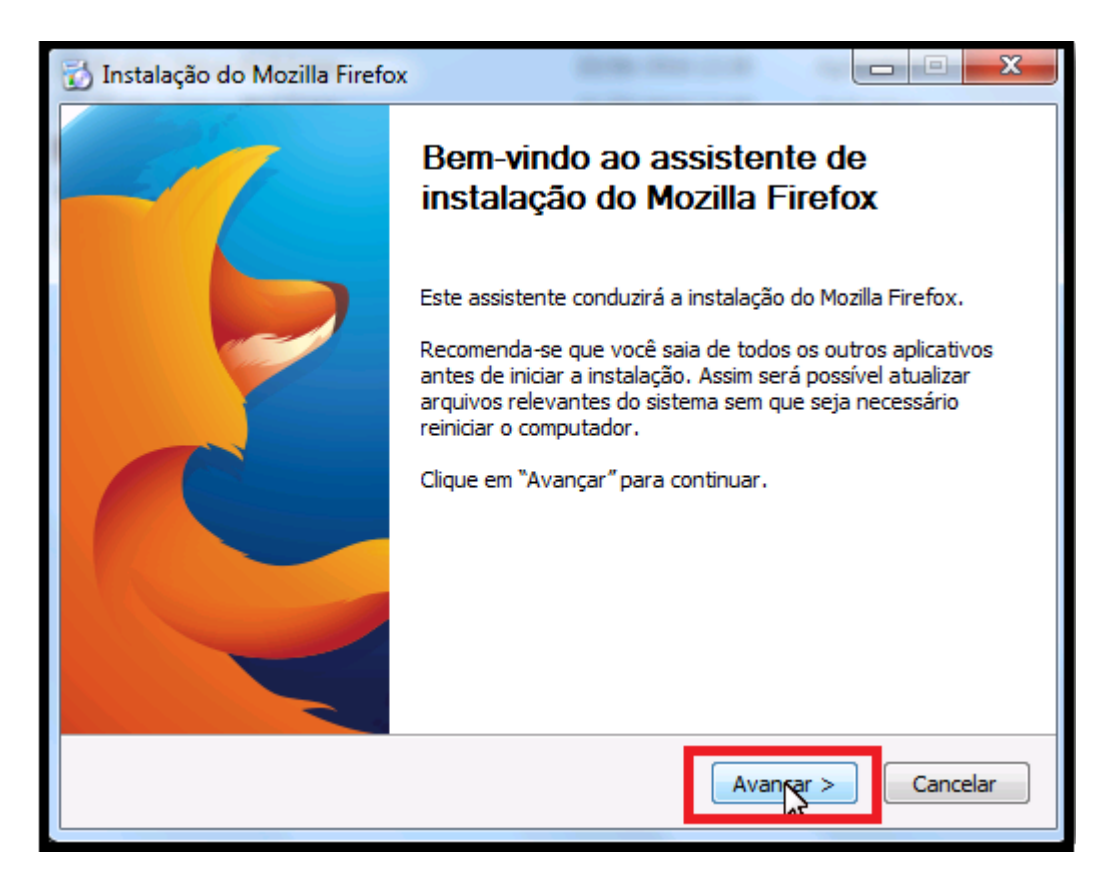

**7.** Após avançar, selecionar a opção "Personalizada" e avançar:

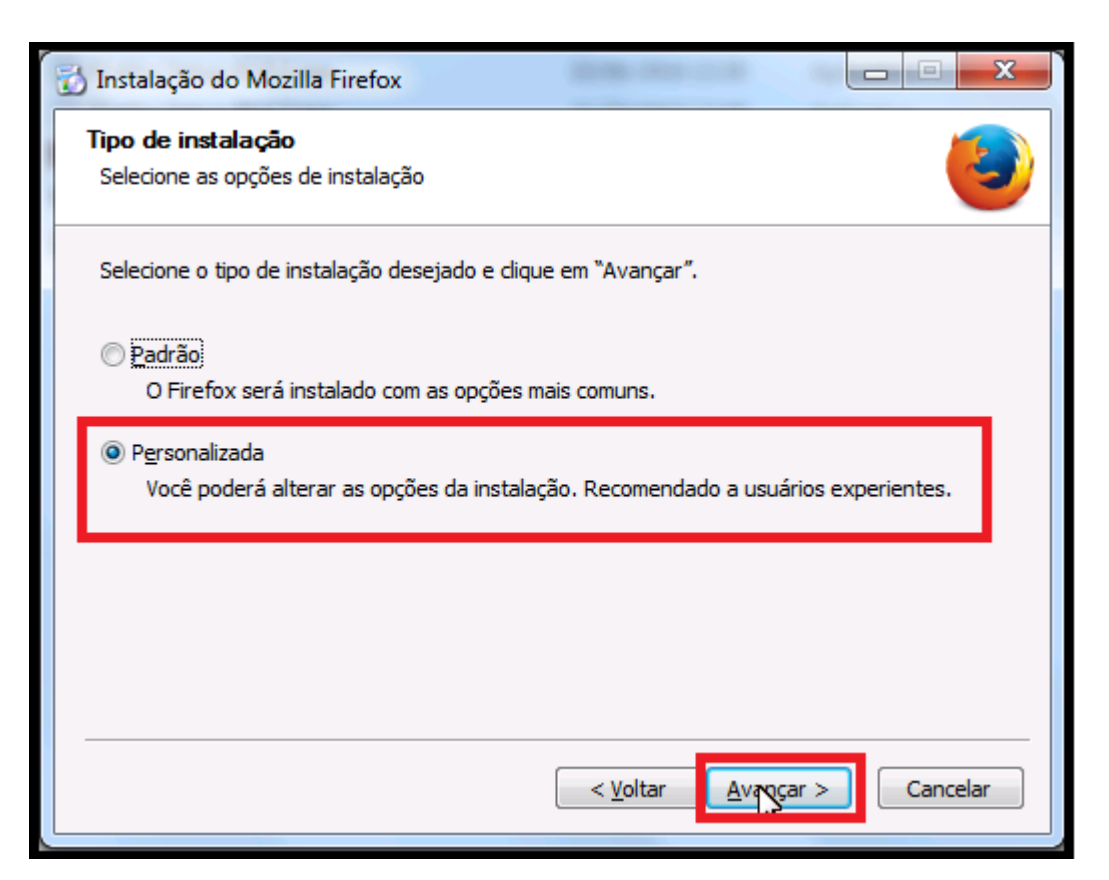

8. Em local de instalação, clicar em avançar novamente:

| 🔂 Instalação do Mozilla Firefox                                                                                                    |
|----------------------------------------------------------------------------------------------------|
| Local de instalação<br>Selecione a pasta na qual deseja instalar o Mozilla Firefox.                                                                              |
| O Mozilla Firefox será instalado na pasta abaixo. Para instalar em outro local, clique em<br>"Procurar" e selecione a pasta. Clique em "Avançar" para continuar. |
| Pasta destino           C:\Program Files (x86)\Mozilla Firefox         Procurar                                                                                  |
| Espaço necessário: 85.6MB<br>Espaço disponível: 61.5GB                                                                                                    |
| < Voltar <u>A</u> vança S                                                                                                    |

**9.** Em Componentes opcionais, **desabilitar** a opção **"Instalar o serviço de Manutenção**" e avançar:

| 🔂 Instalação do Mozilla Firefox                             | State and Links           |                   |
|-------------------------------------------------------------|---------------------------|-------------------|
| Componentes opcionais<br>Componentes opcionais recomendados |                           | 3                 |
| O Serviço de Manutenção possibilita a atualiza              | ção silenciosa do Firefox | em segundo plano. |
| Instalar o Serviço de Manutenção                            |                           |                   |
|                                                             |                           | G                 |
|                                                             |                           |                   |
|                                                             | < Voltar Avang            | ar > Cancelar     |
|                                                             |                           |                   |

## **10.** Selecionar a opção "Concluir":

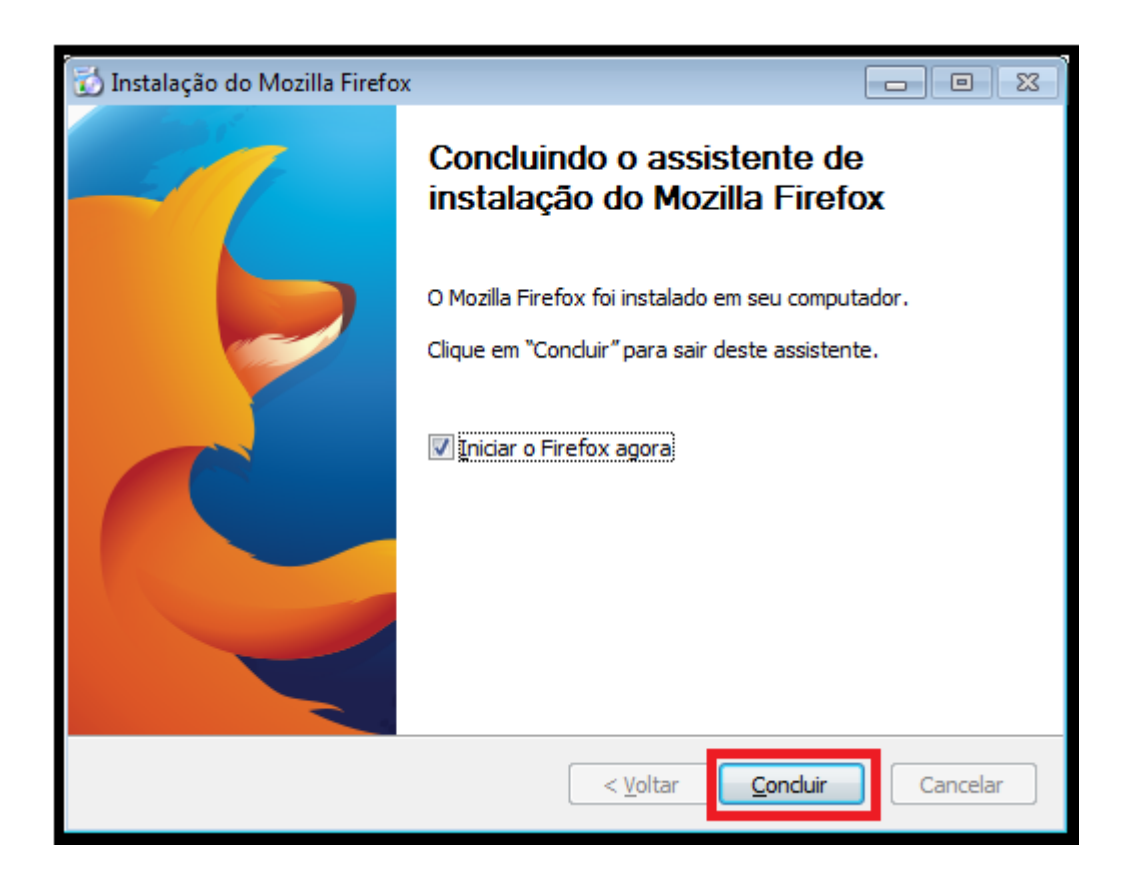

**11.** Após a instalação, inicie o **Mozilla Firefox**, e clique no **Abrir Menu** (símbolo com três traços na horizontal) no canto superior direito e depois clique em **Opções**.

|                   |                    |                          | 0                           |
|-------------------|--------------------|--------------------------|-----------------------------|
| Q Pesquisar       | <b>☆</b> 自         | □ ÷                      | * 9 🔳                       |
|                   | 🔀 Recortar         | D Copiar                 | Abrir menu                  |
|                   | -                  | 100%                     | +                           |
|                   | Nova janela        | Nova janela<br>privativa | Salvar página               |
|                   | Imprimir           | Histórico                | <b>4</b> ⊕Þ<br>Tela inteira |
|                   | Localizar          | Ö<br>Opções              | Complemen-<br>tos           |
| <b>→</b>          | Desenvolve-<br>dor |                          |                             |
| C) Entrar no Sync |                    |                          |                             |
| cê.               | Personalizar       |                          | 00                          |

## **12.** Clicar em Avançado:

| ( ) V Firefox about:pre                                                | ferences                                                                                    |
|------------------------------------------------------------------------|---------------------------------------------------------------------------------------------|
| <ul> <li>Geral</li> <li>Q Pesquisar</li> </ul>                         | Geral                                                                                       |
| <ul> <li>Conteúdo</li> <li>Aplicativos</li> <li>Privacidade</li> </ul> | Iniciar<br>Sempre verificar se o Firefox é o navega<br>O Firefox não é o seu navegador padr |
| <ul> <li>Segurança</li> <li>Sync</li> <li>Avançado</li> </ul>          | Página inicial: Página inicial do Mozill<br>Us <u>a</u> r as páginas al                     |
|                                                                        | Downloads <ul> <li>Sentral Segmpre perguntar onde salvar arquivos</li> </ul>                |

**13.** Clique na aba Atualizações depois selecione a opção "Nunca verificar" e <u>desabilite</u> a opção "Usar um serviço para instalar atualizações em segundo plano" e a opção "Mecanismos de pesquisa".

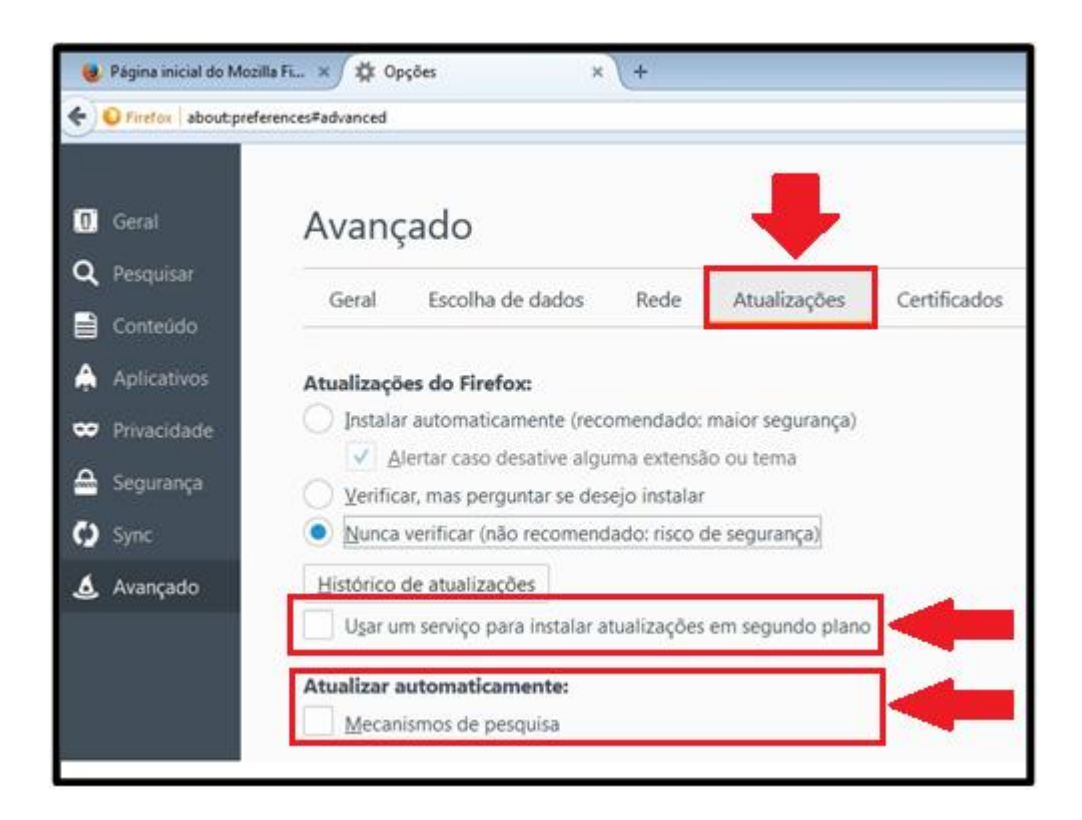

**14.** Clique na aba Conteúdo e desabilite a opção Bloquear janelas popup.

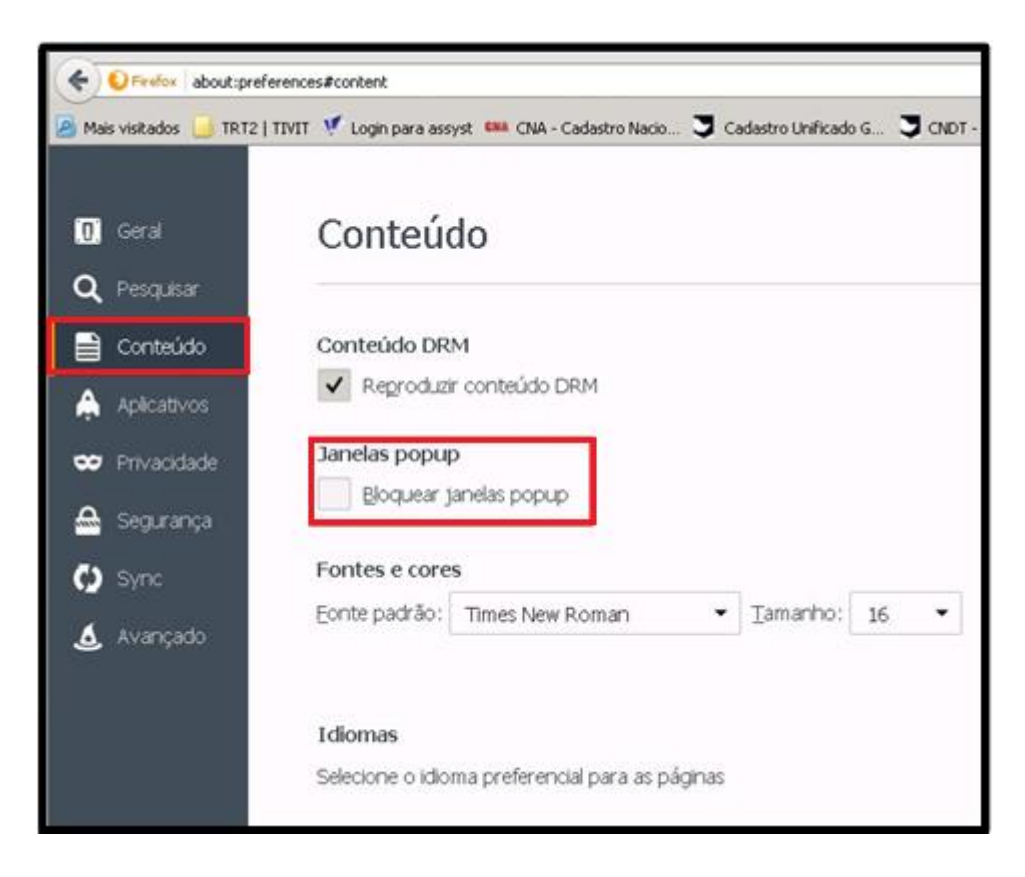

**15.** Clique novamente no Abrir Menu (símbolo com três traços na horizontal) no canto superior direito e depois clique em Complementos:

| 🛱 Opções           | × +                      | -8                |
|--------------------|--------------------------|-------------------|
| 合自                 | • •                      | * 9 🗐             |
| 🔀 Recortar         | Fig. Copiar              | Colar Colar       |
| -                  | 100%                     | +                 |
|                    | 00                       |                   |
| Nova janela        | Nova janela<br>privativa | Salvar página     |
|                    | 0                        | <b>√</b> ⊕>       |
| Imprimir           | Histórico                | Tela inteira      |
| Q                  | 0                        | *                 |
| Localzar           | Opções                   | Complemen-<br>tos |
| Je .               |                          |                   |
| Desenvolve-<br>dor |                          |                   |
| C Entrar no S      | ync                      |                   |
| Personalizar       |                          | 0 0               |

## **16.** Selecione a opção **Plugins**:

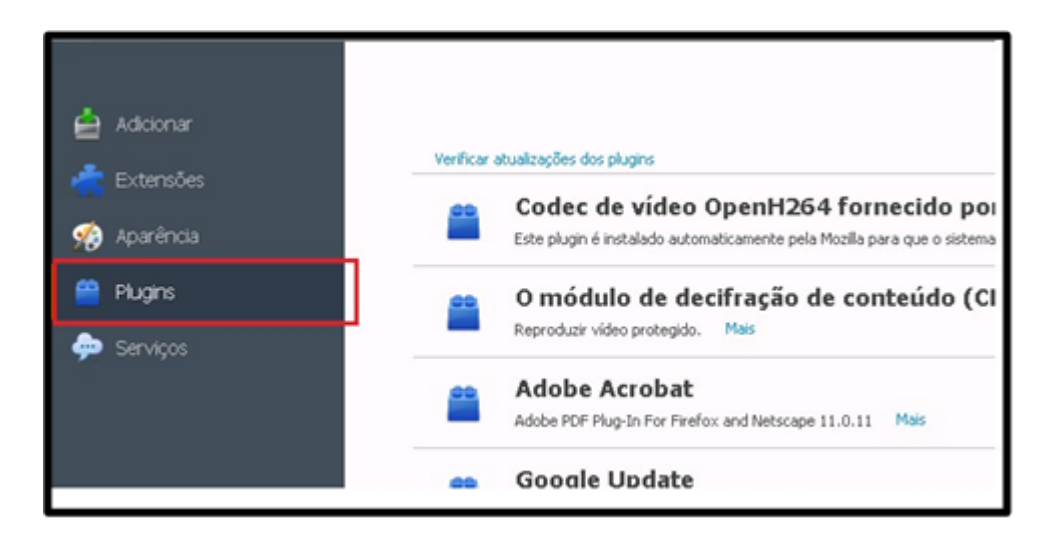

**17.** Localize na lista o item "Java(TM) Platform SE U" e selecione a opção Sempre Ativar (o Java deve estar atualizado).

| - | Java(TM) Platform SE U<br>Next Generation Java Plug-in 11.91.2 for Mozilla browsers Mais | Sempre ativar 🔹 |
|---|------------------------------------------------------------------------------------------|-----------------|
|   |                                                                                          |                 |

**18.** Após realizar os procedimentos acima, o erro deve ser corrigido. Tente utilizar o PJE novamente.

- Caso tenha alguma dificuldade para realizar o passo a passo do manual, buscar um técnico de confiança.
- Caso o problema persista, retornar contato com o Service Desk do TRT através do número: (11) 3246-8501.